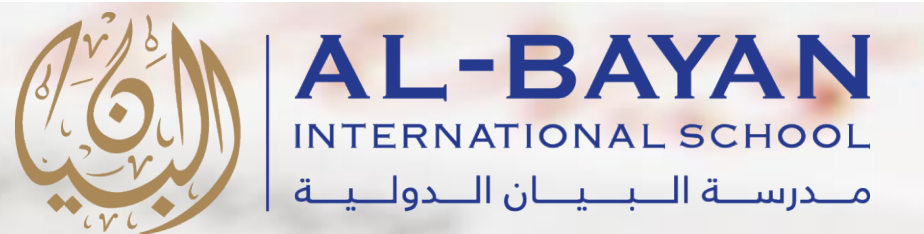

22.

# S schoology

# Students' Reference Guide to Schoology

Al-Bayan International School - BIS

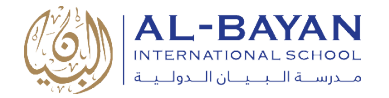

# **Table of Contents**

| INTRODUCTION               | 2 |
|----------------------------|---|
| LOGIN TO STUDENT ACCOUNT   | 3 |
| SCHOOLOGY HOME PAGE        | 4 |
| RECENT ACTIVITY            | 4 |
| COURSE DASHBOARD           | 5 |
| UPCOMING                   | 5 |
| GRADES                     | 6 |
| COURSES UPDATES            | 6 |
| COURSES MATERIALS          | 7 |
| ASSIGNMENT                 | 8 |
| ASSESSMENT                 | 9 |
| DISCUSSIONS1               | 1 |
| SCHOOLOGY MOBILE APP12     | 2 |
| SCHOOLOGY MOBILE APP LOGIN | 2 |
| MOBILE APP DASHBOARD       | 4 |
| SUPPORT1                   | 5 |

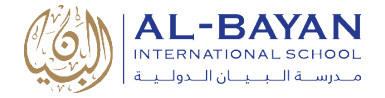

## Introduction

**Schoology** is an online learning management system that empowers teachers with real-time student interaction inside and outside the classroom. Teachers use Schoology to post their classroom materials online, provide a safe forum for students to discuss their ideas and collaborate on projects, and to assign and collect homework electronically. It helps students stay organized and it keeps the class connected.

# S schoology®

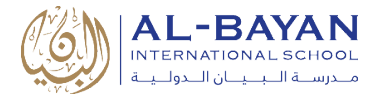

#### Login to student Account

#### SSO Login

- 1. Go to bis.schoology.com
- 2. Single Sign-On, or SSO, allows you to log in to Schoology using your BIS Gmail account.

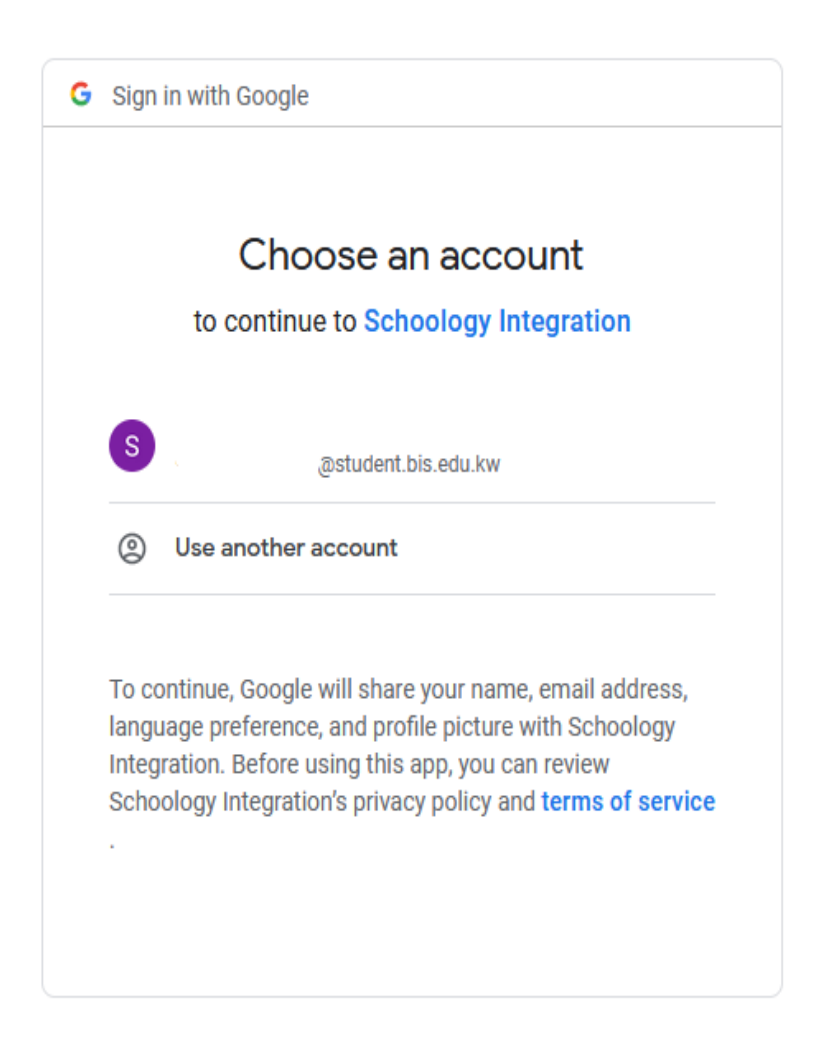

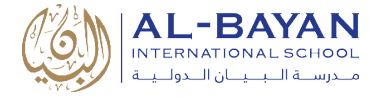

#### **Schoology Home Page**

Your home page is the first place you'll land every time you log in to Schoology.

#### **Recent Activity**

Recent Activity shows all comments and updates pertaining to your schools, courses, and groups. To filter your feed to view only Updates, Polls, or Blog posts, click the Most Recent link in the top corner and select a filtering option.

| RECEN    | NT ACTIVITY                                                   | COURSE DASHBOARD                                                                                                    |                |         |               |
|----------|---------------------------------------------------------------|----------------------------------------------------------------------------------------------------|----------------|---------|---------------|
| Post: 11 | Event Vore                                                    | English 101: Section 1                                                                                                   |                | ✓ 📰     | Most Recent - |
|          | We had a great tin<br>the characters an<br>Tue Jul 10, 2018 a | me today in class discussing Romeo & Juliet! S<br>d confilcts today. Great day of learning!<br>t 11:57 am Comment · Like | So many way    |         | Polls         |
|          | Herbert Lopez<br>Is it possible to m<br>Fri Jun 22, 2018 at   | English 101: Section 1<br>ove the quiz to next week since we had a sno<br>10:13 am Comment · Like                        | ow day?        |         |               |
|          | Herbert Lopez<br>My name is Herbe<br>Thu Jun 21, 2018         | English 101: Section 1<br>ert and I've already read A Series of Unfortun<br>at 2:52 pm Comment · Unlike                  | ate Events. It | is my f | avorite book! |
|          | Ciked by You                                                  | <b>i and 1 person</b>                                                                                                    |                |         |               |

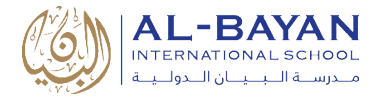

#### **Course Dashboard**

The Course Dashboard enables you to view all your courses as a tiled list. From the Course Dashboard, click any one of your courses and go directly to its main landing page. You can also click and drag course tiles to reorder them.

| S schoology          | COURSES   | GROUPS           | RESOURCES     | GRADES      | Q 8 |                                                                                              | ຼີ 🥺 Edna A 🗸     |
|----------------------|-----------|------------------|---------------|-------------|-----|----------------------------------------------------------------------------------------------|-------------------|
| RECENT ACTIVITY      | COURSE DA | SHBOARD          |               |             |     |                                                                                              |                   |
|                      |           |                  |               |             |     | Overdue<br>FRIDAY, JUNE 29, 2018<br>Writing Prompt: L<br>11:59 pm                            | Juit 1            |
| English 101: Section | n 1       |                  | Composition 1 | : Section 2 |     | Upcoming                                                                                     | Calendar          |
|                      |           |                  |               |             |     | THURSDAY, JULY 12, 2                                                                         | 018               |
|                      | C         |                  | 2             |             | Ņ   | Do-It-Yourself: Stu<br>11:59 pm     FRIDAY, JULY 13, 2018     Reading Assignment<br>11:59 pm | udy Guide Edition |
|                      | Compos    | ition 1: Section | 1             |             |     | WEDNESDAY, JULY 18,                                                                          | 2018              |
|                      |           |                  |               |             |     | Romeo and Iuliet                                                                             | Discussion        |

#### Upcoming

The **Upcoming** area on the right side of your home page displays events, assignments, tests/quizzes, and discussions with a due date. Hovering over each item displays the course or group associated with the item.

| S schoology                                                        | COURSES                                                                                                    | GROUPS                                                              | RESOURCES                        | GRADES               | Q              | 00 |                          | ත <mark>1</mark> ද                                                          | 0                   | Edna A  | ~  |
|--------------------------------------------------------------------|----------------------------------------------------------------------------------------------------|---------------------------------------------------------------------|----------------------------------|----------------------|----------------|----|--------------------------|-----------------------------------------------------------------------------|---------------------|---------|----|
| RECENT ACTIVITY                                                    | COURSE DA                                                                                                    | SHBOARD                                                             |                                  |                      |                |    |                          |                                                                             |                     |         |    |
| Post: 11 Event 🔻 Mo                                                | re                                                                                                    |                                                                     |                                  | М                    | ost Recent 🏾   | -  | Upcor                    | ning                                                                        |                     | Calenda | ar |
| Mr. Thomas<br>We had a great<br>the characters<br>Tue Jul 10, 2018 | English 101: So<br>time today in clas<br>and confilcts toda<br>at 11:57 am Cor                                                                                                    | ection 1<br>ss discussing Rou<br>y. Great day of lo<br>mment · Like | meo & Juliet! So man<br>earning! | ny ways in which w   | e identify wit | h  | THURSI                   | DAY, JULY 12, 2018<br>D-It-Yourself: Study<br>:59 pm<br>riting Prompt: Unit | 3<br>/ Guide Editio | on      |    |
| Herbert Lope:<br>Is it possible to<br>Fri Jun 22, 2018             | z Find the second second se | Section 1<br>next week since<br>nment · Like                        | we had a snow day                | ?                    |                |    | 11<br>FRIDAY             | :59 pm<br>, JULY 13, 2018                                                   |                     |         | _  |
| Herbert Lope:<br>My name is Her<br>Thu Jun 21, 201                 | English 101:<br>bert and I've alre<br>8 at 2:52 pm Con                                                                                                    | Section 1<br>ady read A Serie<br>nment · Unlike                     | s of Unfortunate Eve             | ents. It is my favor | ite book!      |    | 2 Wr<br>10<br>2 Re<br>11 | riting Prompt: Unit<br>:59 pm<br>ading Assignment<br>:59 pm                 | : Unit 1            |         |    |

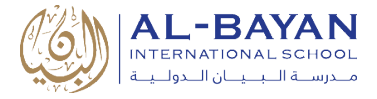

#### Grades

Select **Grades** at the top of Schoology and select a Grade Report.

The Grade Report displays a breakdown of your grades for each course. Click a specific course to view each graded item, your grade, the max points, and any comments from the teacher. You may also download a **Student Report** by clicking the button in the top right of the page.

| -BAYAN COURSES GROUPS RESOURCES مىروسة السيبيان الس | GRADES           |          | Q 🏢    |              | 💽 Demo Student 🗸 |
|-----------------------------------------------------|------------------|----------|--------|--------------|------------------|
| Grades                                              | Grade Report     |          |        | 🕭 Download S | tudent Report    |
| LLASS: Section 2                                    | Mastery          |          |        |              |                  |
| ✓ Sandbox (100%)                                    | 90%              |          |        |              |                  |
| ✓ Homework                                          | 90%              |          |        |              |                  |
| Assignment 1 - Week 1 Sept(5-9)                     | 90 / 1           | 00 🗋 Goo | d job! |              |                  |
| Assignment 2 - Week 2 Sept(12-16)                   | -                |          |        |              |                  |
| Google Assignment 9/16/21 11:59pm                   | -                |          |        |              |                  |
| > (no grading period) (0%)                          | -                |          |        |              |                  |
|                                                     | Course Grade: 90 | %        |        |              |                  |

#### **Course updates**

The Updates area of the course profile is used by instructors to create announcements and brief messages for the course. Updates will appear in the Updates section of your course as well as on your homepage.

Check the course update:

1. Click on the target class from Course Dashboard.

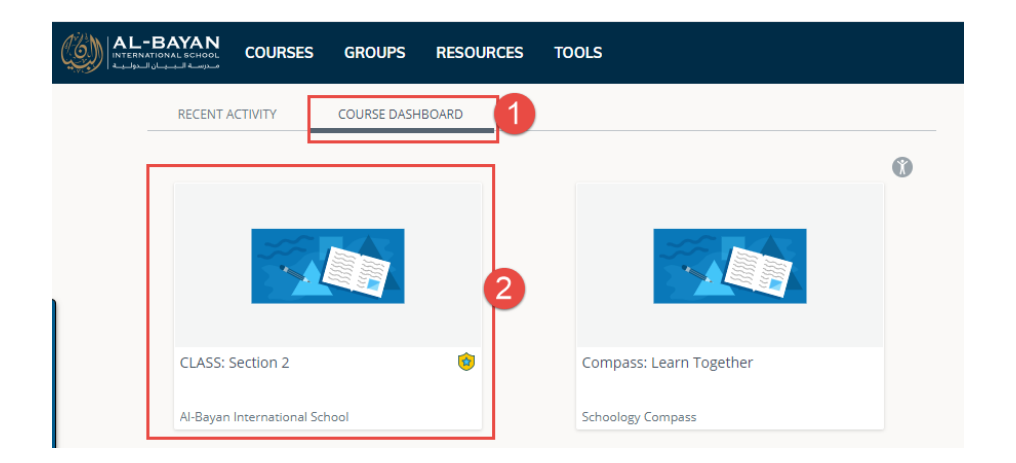

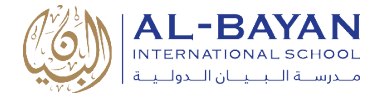

2. Click on updates on the left side. All updates will be shown on the middle of the screen.

| COURSES                   | GROUPS RESOURCES GRADES                                                                                                    |   |
|---------------------------|----------------------------------------------------------------------------------------------------|---|
|                           | CLASS: Section 2                                                                                                    | - |
| Materials -               | Ahmed M.<br>Week 3 Overview - Sept(19-23)<br>Week_3OverviewSept19-23.pdf 32 KB   ~ VIEW                                            |   |
| Grades                    | Sat Aug 28, 2021 at 10:59 pm Comment - Like                                                                                        |   |
| Mastery Members           | Ahmed M.<br>Week 2 Overview - Sept(12-16)                                                                                          |   |
| Information               | Sat Aug 28, 2021 at 10:59 pm Comment · Like                                                                                        |   |
| Grading period<br>Sandbox | Ahmed M.<br>Week 1 overview - Sept(5-9)<br>Week_1OverviewSept5-9.pdf 32 KB   % VIEW<br>Sat Aug 28, 2021 at 10:59 pm Comment - Like |   |

# **Courses Materials**

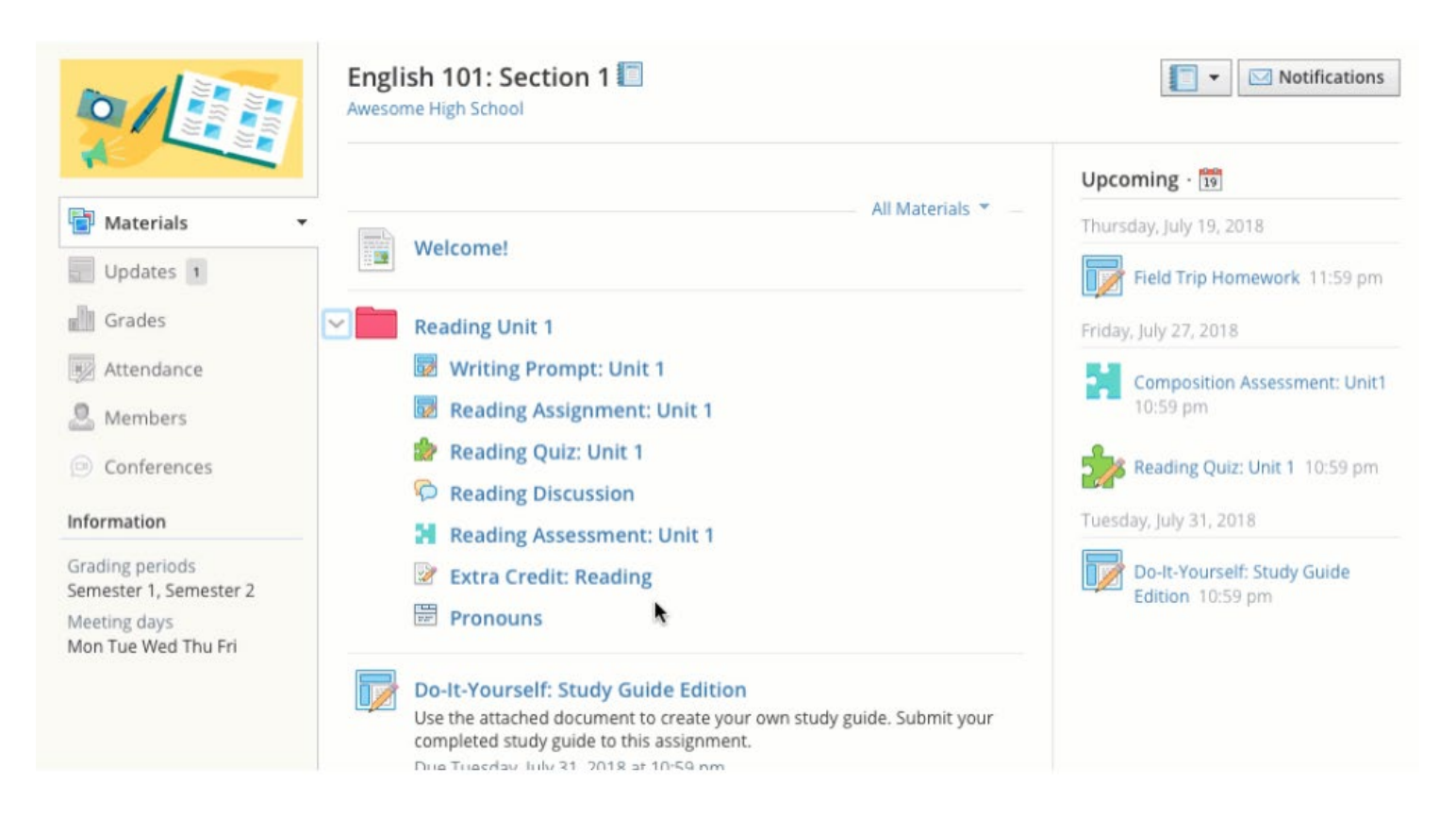

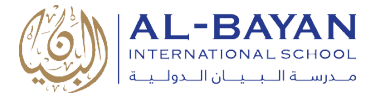

#### Assignments

Assignments are graded items. Each assignment may require you to make a submission. Once you've made a submission, the teacher can grade the assignment, provide feedback, and upload a file back to you. To submit a file to an assignment, follow these steps:

- 1. In the Assignment, click Submit Assignment.
- 2. Select one of these options:
  - a. Upload: Select a file from your computer.

| Upload |                          | ×        |
|--------|--------------------------|----------|
| Upload | d Create Resources Rev   | vision 2 |
|        | #                        |          |
|        | Add a comment (optional) |          |
|        | Submit Cancel            |          |

b. Create: Create a document on the web using the text editor.

| eate                               |               |                             |
|------------------------------------|---------------|-----------------------------|
| Jpload Create Resources            |               | Revision                    |
| B I U ☵ ☷ Ă ▾ M ▾ ੈੳ₁▾ 켈 ☷ ᄐ Ѣ Ѣ ở | N → III → ABC | Paragraph 👻 12 👻            |
|                                    | 🖪 Image/Media | 🝐 Google Drive Resource App |
|                                    | 🖉 Link        | OneDrive Resource App       |
|                                    | Ω Symbol      | YouTube                     |

c. Resources: Select a file from your Resources, which can be a Google Doc.

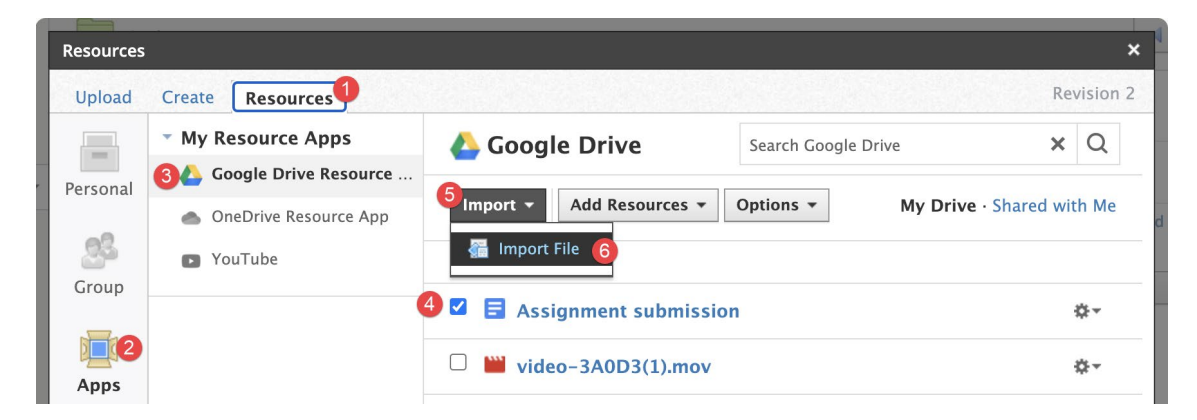

3. Click Submit to finish.

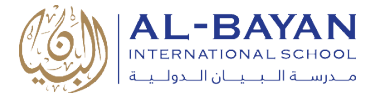

#### Assessment

Assessments are a type of graded material used by teachers to evaluate the students' comprehension and readiness. Students can access their Assessments from anywhere they can access other graded materials:

- The main Course page
- The Upcoming feed
- The Calendar
- The Notifications feed

To take an assessment, follow these steps:

1. Click on the name of the assessment.

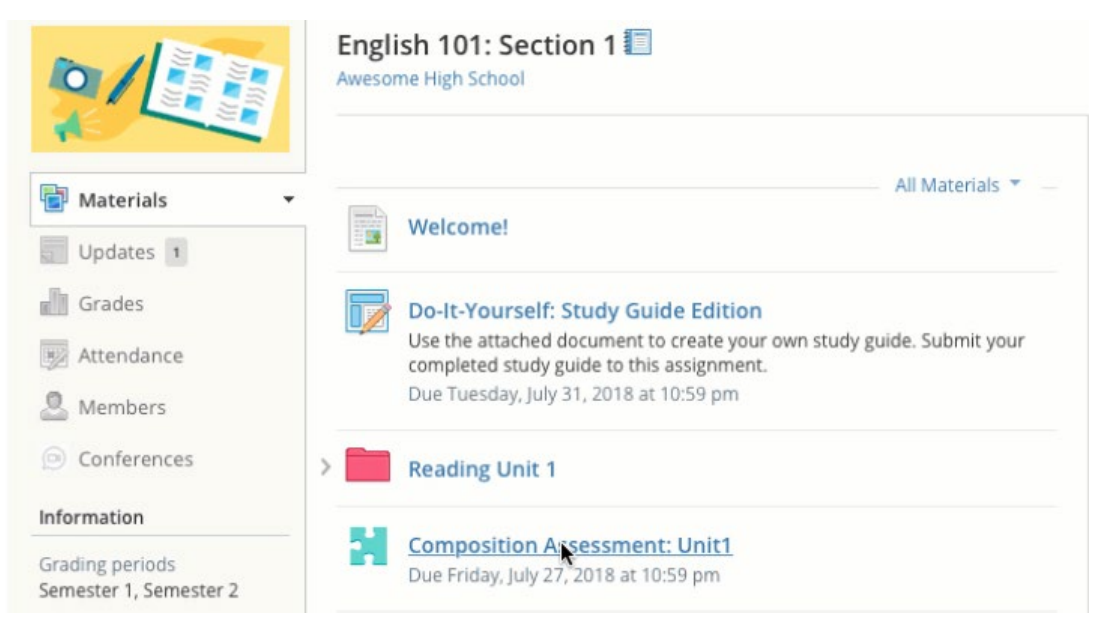

#### 2. Click Start Attempt.

| Home > English 101: Section 1 | > Composition Assessment: Unit1          |
|-------------------------------|------------------------------------------|
|                               | Composition Assessment: Unit1            |
|                               | GRADE GRADE                              |
|                               | - / 100<br>You may only make one attempt |
|                               | 0 0 0 0 0 0 0 0 0 0 0 0 0 0 0 0 0 0 0 0  |
|                               |                                          |

3. Answer the questions appropriately.

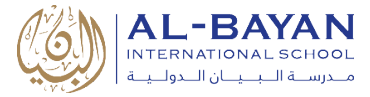

#### 4. Click **Review** to review your answers.

|                                                     |                      | TOFT          |
|-----------------------------------------------------|----------------------|---------------|
|                                                     | POSSIBLE POINTS: 100 | 曲             |
| , in order, the main parts of literary composition. |                      |               |
| introduction                                        |                      | W             |
| body                                                |                      | 20            |
| conclusion                                          |                      |               |
|                                                     |                      |               |
|                                                     |                      |               |
|                                                     |                      |               |
|                                                     |                      | «             |
|                                                     |                      | and the state |

- 5. Click **Finish** when you have completely reviewed your answers.
- 6. Click **Yes** to submit your assessment attempt. Click **No** if you need to continue a review of your attempt.

| Home > English 101: Section                                                                                                    | 1 > Compositi | on Assessment: Unit1          | 5                                    |                         |        |   |
|----------------------------------------------------------------------------------------------------|---------------|-------------------------------|--------------------------------------|-------------------------|--------|---|
| Your activity has been seen as a seen a seen a s | en submitted  |                               |                                      |                         |        | × |
|                                                                                                    |               | Composi                       | tion Asses                           | ssment: Ur              | nit1   |   |
|                                                                                                    |               | You have made 1               | GRADE<br>– / 10<br>attempt and reach | 0<br>led the maximum al | lowed  |   |
|                                                                                                    |               |                               | PREVIOUS ATTEM                       | MPTS                    |        |   |
|                                                                                                    | ATTEMPT       | STATUS                        | TIME SPENT                           | LAST MODIFIED           | ACTION |   |
|                                                                                                    | 1             | <ul> <li>Submitted</li> </ul> | 0 minutes                            | Jul 19, 2018<br>2:18 pm |        |   |

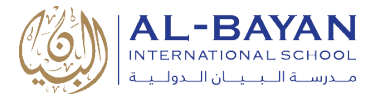

#### **Discussions**

Discussions are interactive conversations that allow participation between you, your classmates, and your teacher. Each discussion has threaded commenting, allowing you to respond to any post by another student. The teacher should approve each post before it is published. To write your comment in the discussion, follow these steps:

1. Click on the name of the discussion.

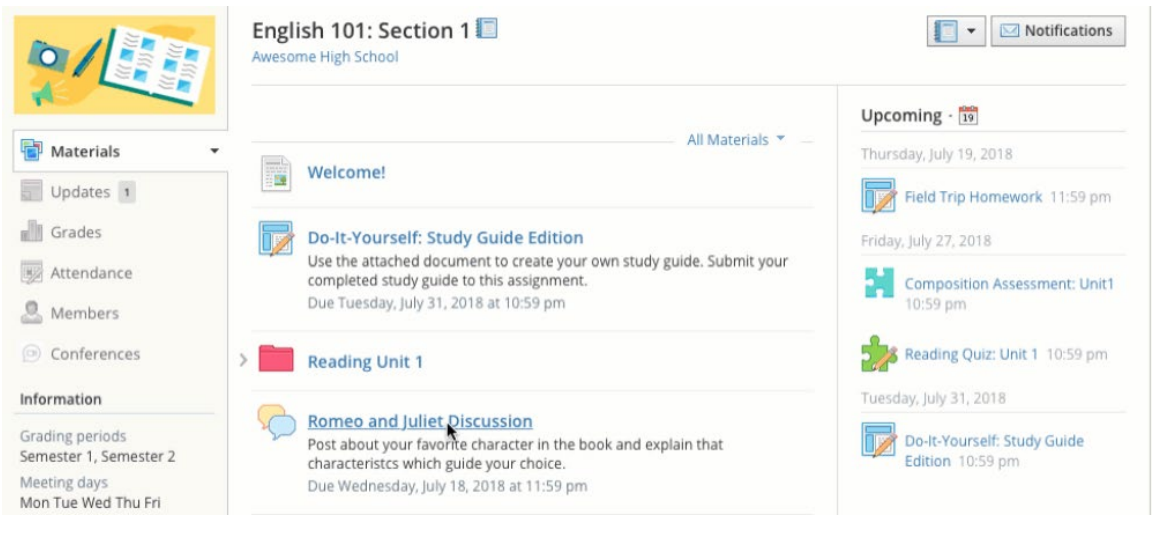

#### 2. Write your comment and click on Post.

|                                                                                  | English 101: Section 1 • Discussions                                                                                                    |            |
|----------------------------------------------------------------------------------|----------------------------------------------------------------------------------------------------|------------|
|                                                                                  | Romeo and Juliet Discussion                                                                                                    | Grade: N/A |
| 🖥 Materials 👻                                                                    | → Due: Wednesday, July 18, 2018 at 11:59 pm                                                                                                    |            |
| Updates 1<br>Grades<br>Attendance                                                | Post about your favorite character in the book and explain that characteristcs which guide your choice.<br>Posted Tue Jul 10, 2018 at 2:22 pm                                                                                                    |            |
| <ul> <li>Members</li> <li>Conferences</li> </ul>                                 | $\bigotimes \frac{\mathbf{B} \ \mathbf{I} \ \mathbf{U}}{ \mathbf{I} ^2} \stackrel{\text{if}}{\longrightarrow} \frac{\mathbf{I}}{ \mathbf{I} ^2} \stackrel{\text{if}}{\longrightarrow} \frac{\mathbf{I}}{ \mathbf{I} ^2} \stackrel{\text{if}}{\longrightarrow} \frac{\mathbf{I}}{ \mathbf{I} ^2} \stackrel{\text{if}}{\longrightarrow} \frac{\mathbf{I}}{ \mathbf{I} ^2} \stackrel{\text{if}}{\longrightarrow} \frac{\mathbf{I}}{ \mathbf{I} ^2}$ |            |
| Information                                                                      |                                                                                                    | 1.         |
| Grading periods<br>Semester 1, Semester 2<br>Meeting days<br>Mon Tue Wed Thu Fri | Post Cancel                                                                                                    |            |

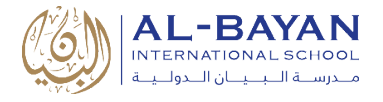

# Schoology Mobile App

#### Schoology Mobile App Login

Once you have an account, download the Schoology app from the App Store/Play Store. Tap the app icon to open it on your device.

- 1. Use the keyboard to enter the name of the school "<u>Al-Bayan International School</u>".
- 2. Tap the name of the school when it displays.

| S schoology                                                  |
|--------------------------------------------------------------|
| Log in through your School 2/<br>Al-Bayan International Sche |
| CR CR                                                        |
| CONTINUE                                                     |

3. Click on Log in through your School.

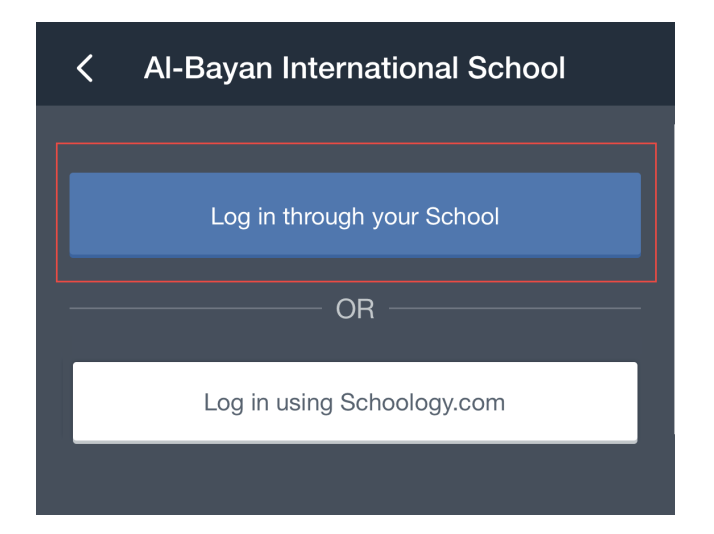

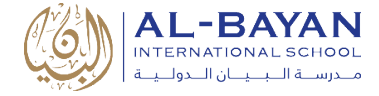

4. Enter/Select your BIS Gmail account. Then enter your Gmail password.

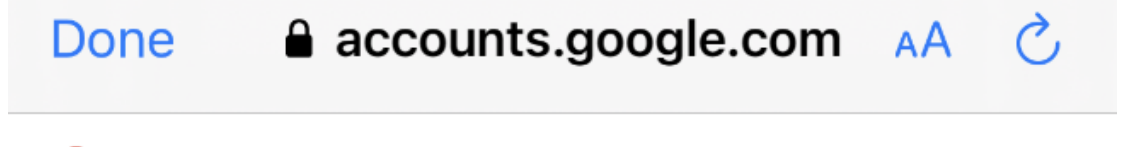

**G** Sign in with Google

# Choose an account

# to continue to Schoology Integration

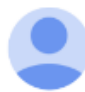

Ahmed Mohamed ahmed.mohamed@bis.edu.kw

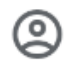

Use another account

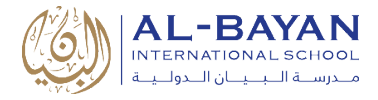

#### Mobile App Dashboard

The Schoology app navigation menu allows you to quickly navigate to each essential location on the Schoology App. Tapping the navigation menu in the top left corner of the screen gives you immediate access to:

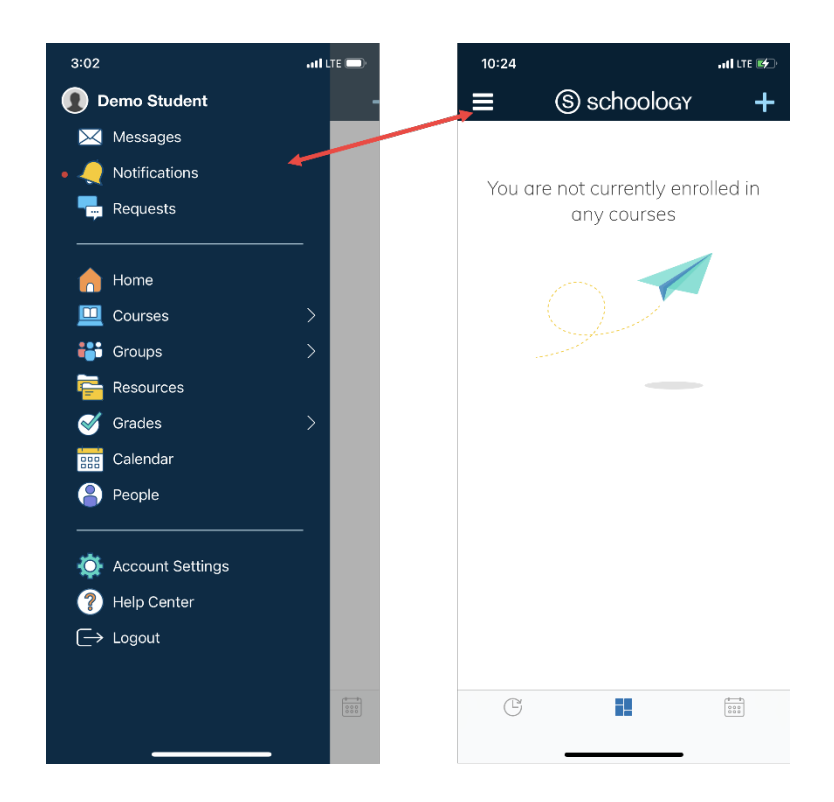

- Your profile: Tap your name to view your personal account profile.
- Messages: Messages sent to and from your personal account.
- Notifications: Notifications about your own Schoology activity.
- **Requests:** Accept or dismiss requests to join courses and groups.
- Home: View your course dashboard, recent activity and calendar.
- **Courses:** View courses in which you are directly enrolled.
- **Groups:** View groups in which you are directly enrolled.
- **Resources:** View resources you've uploaded to Schoology and shared resources from groups.
- **Calendar:** View your own calendar in Schoology.
- Account Settings: Configure settings for your personal account.
- Logout: Log out of the Schoology iOS app.

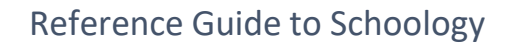

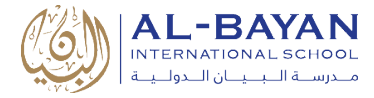

## Support

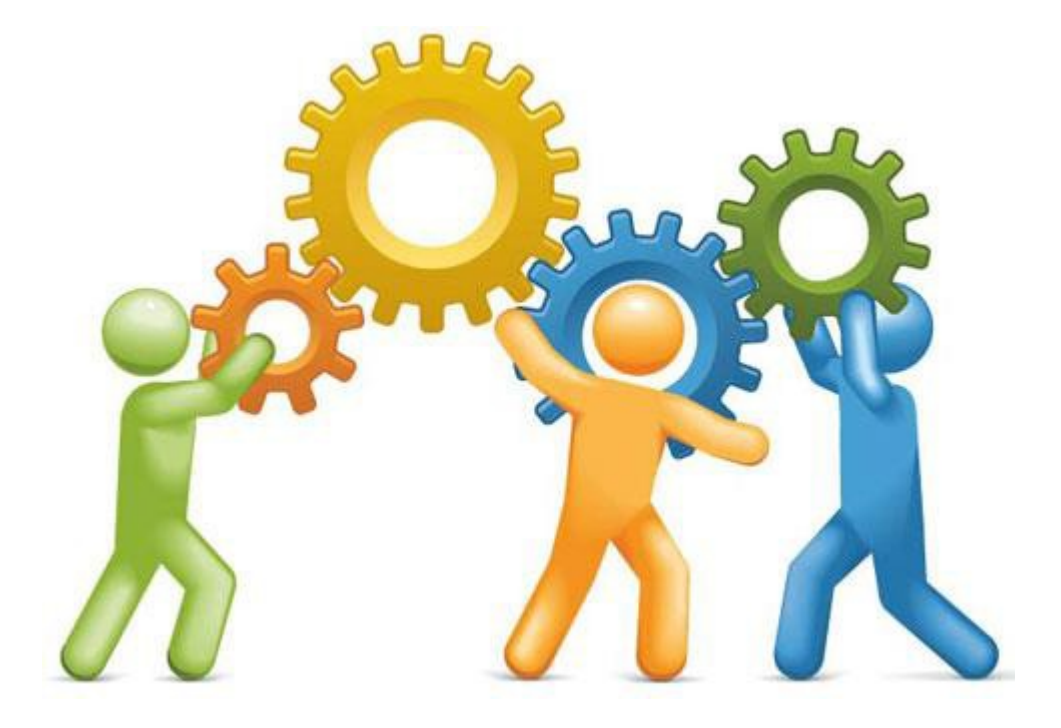

For More Information or any support, Use one of the following contacts:

- System Administrator
  - o Email: <u>ahmed.mohamed@bis.edu.kw</u>
  - o Tel: 22052822 , Ext: 8208